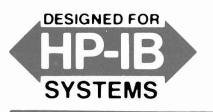

**Programming Note** 

**NOVEMBER 1980** 

8566A/8568A/9835/9845-1

#### SUPERCEDES: NONE

# **Introductory Operating Guide** for the 8566A/8568A Spectrum Analyzers with the 9835/9845 Desktop Computers

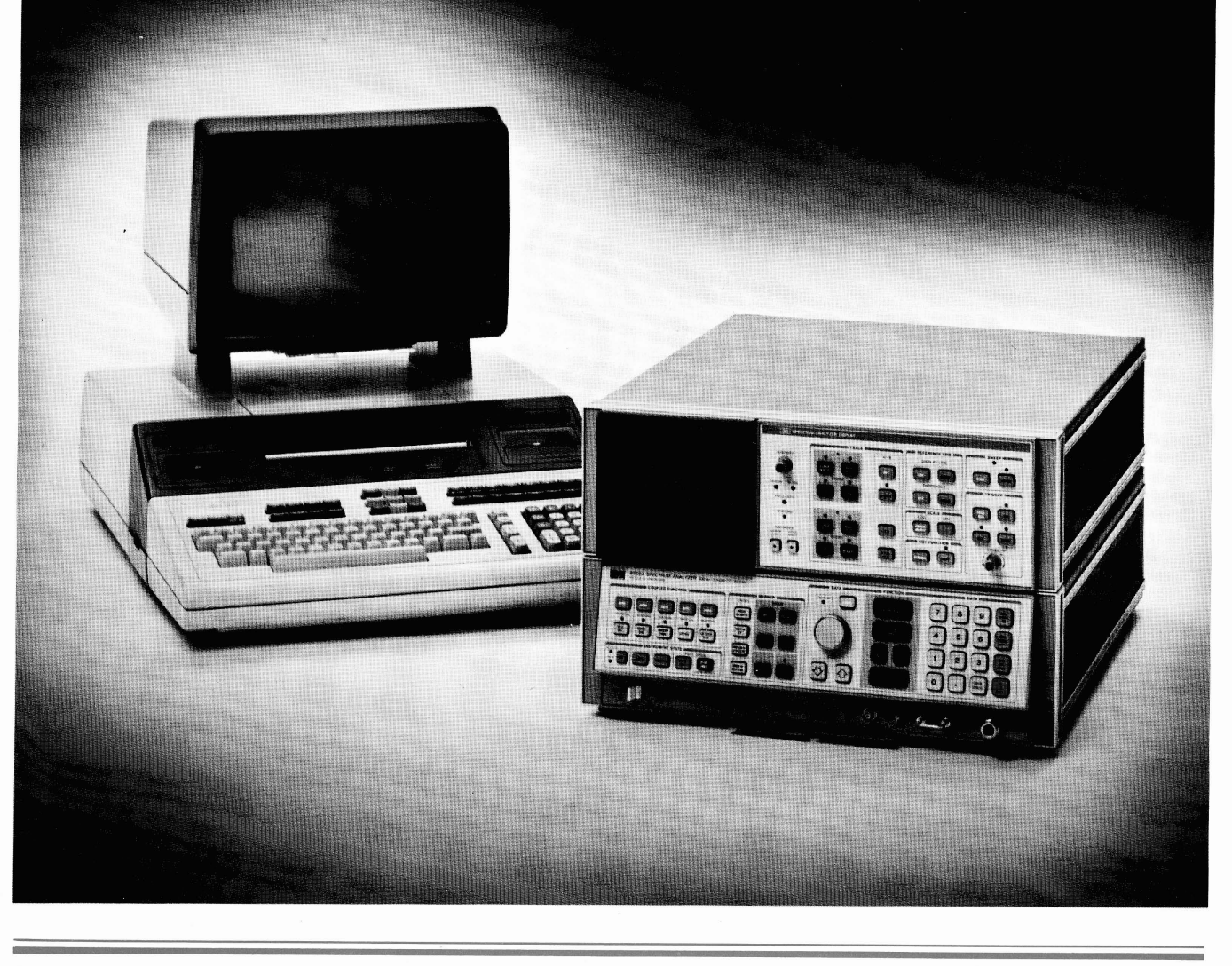

©HEWLETT-PACKARD CO. 1980

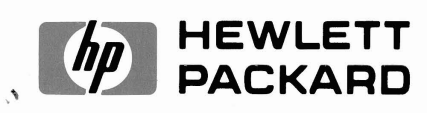

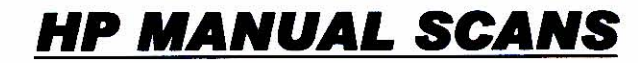

**By** Artek Media

1042 Plummer Cir. SW Rochester, MN 55902

www.artekmedia.com

"High resolution scans of obsolete technical manuals"

## ALL HP MANUALS ARE REPRODUCED WITH PERMISSION OF AGILENT TECHNOLOGIES INC.

Reproduction of this scanned document or removal of this disclaimer Will be considered in violation of both Agilent's and Artek Media's copy rights

If your looking for a quality scanned technical manual in PDF format please visit our WEB site at <u>www.artekmedia.com</u> or drop us an email at <u>manuals@artekmedia.com</u> and we will be happy to email you a current list of the manuals we have available.

If you don't see the manual you need on the list drop us a line anyway we may still be able to point you to other sources. If you have an existing manual you would like scanned please write for details, This can often be done very reasonably in consideration for adding your manual to our library.

Typically the scans in our manuals are done as follows;

- 1) Typed text pages are typically scanned in black and white at 300 dpi.
- 2) Photo pages are typically scanned in gray scale mode at 600 dpi
- Schematic diagram pages are typically scanned in black and white at 600 dpi unless the original manual had colored high lighting (as is the case for some 70's vintage Tektronix manuals).

Thanks

Wave & Lynn Hendeson

Dave & Lynn Henderson Artek Media

## Introduction

This note is an introductory guide to remote operation and programming of 8566A and 8568A Spectrum Analyzers using either the 9835 or 9845 Desktop Computer. Included in this guide are system connections for remote operation and several example programs with descriptions of each step.

The 8566A and 8568A are microprocessor-controlled, general purpose spectrum analyzers which are compatible with the Hewlett-Packard Interface Bus (HP-IB). When used with any HP-IB controller, such as the 9835 or 9845, these instruments become fully automated spectrum analyzers featuring:

- \* Precise, stable LO tuning
- \* High sensitivity and resolution
- \* Wide dynamic range

## **Related Documents**

Complete operating information for the 8566A/8568A analyzers can be found in:

- 1. 8566A/8568A Spectrum Analyzer Operation (P/N 08566-90002 or 08568-90002)
- 2. 8566A/8568A Spectrum Analyzer Remote Operation (P/N 08566-90003 or 08568-90003)
- 3. 8566A/8568A Spectrum Analyzer Pull-Out Information Cards

Information on operating the 9835 and 9845 controllers can be found in:

- 1. System 35/45 Operating and Programming Manual
- 2. System 35/45 Beginner's Guide
- 3. System 35/45 Reference Guide
- 4. System 35/45 I/O ROM Programming

A description of interface programming and hardware can be found in:

1. BASIC Language Interfacing Concepts (P/N 09835-90600)

## **Equipment Required**

To perform the examples in this note, you will need the following equipment and accessories:

- 1. 8566A or 8568A Spectrum Analyzer
- 2. 9835A/B Desktop Computer with 98332A I/O ROM, or
  - 9845B/T Desktop Computer with 98412A I/O ROM (Option 312)
- 3. 98034A HP-IB Interface\*

## Setup

Figure 1 shows the system connections and switch setting for the 98034A HP-IB Interface. To connect the system as shown, follow these steps:

\* revised cards only

- 1. Turn off power to the 9835/9845.
- 2. Install the I/O ROM in any available socket (in front on the 9835, or in the left side drawer on the 9845).
- 3. Install the 98034A in any available socket on the rear of the 9835/9845. Be sure the 98034A seats securely in the socket; this has occurred when the latch on top of the interface pops up, locking the card into the socket.
- 4. Set the rotary switch located on top of the 98034A to position 7. Seven is the select code of the interface for all programs in this guide.
- 5. Connect the 24-pin connector at the free end of the 98034A cable to the rear panel of the 8566A/8568A (see Figure 1). The connector is shaped to ensure proper orientation.

### CAUTION

Do not attempt to mate silver English threaded screws on one connector with black metric threaded nuts on another connector, or vice versa, as damage to the hardware may result. A metric conversion kit which will convert one cable and one or two instruments to metric hardware may be obtained by ordering HP P/N 5060-0138.

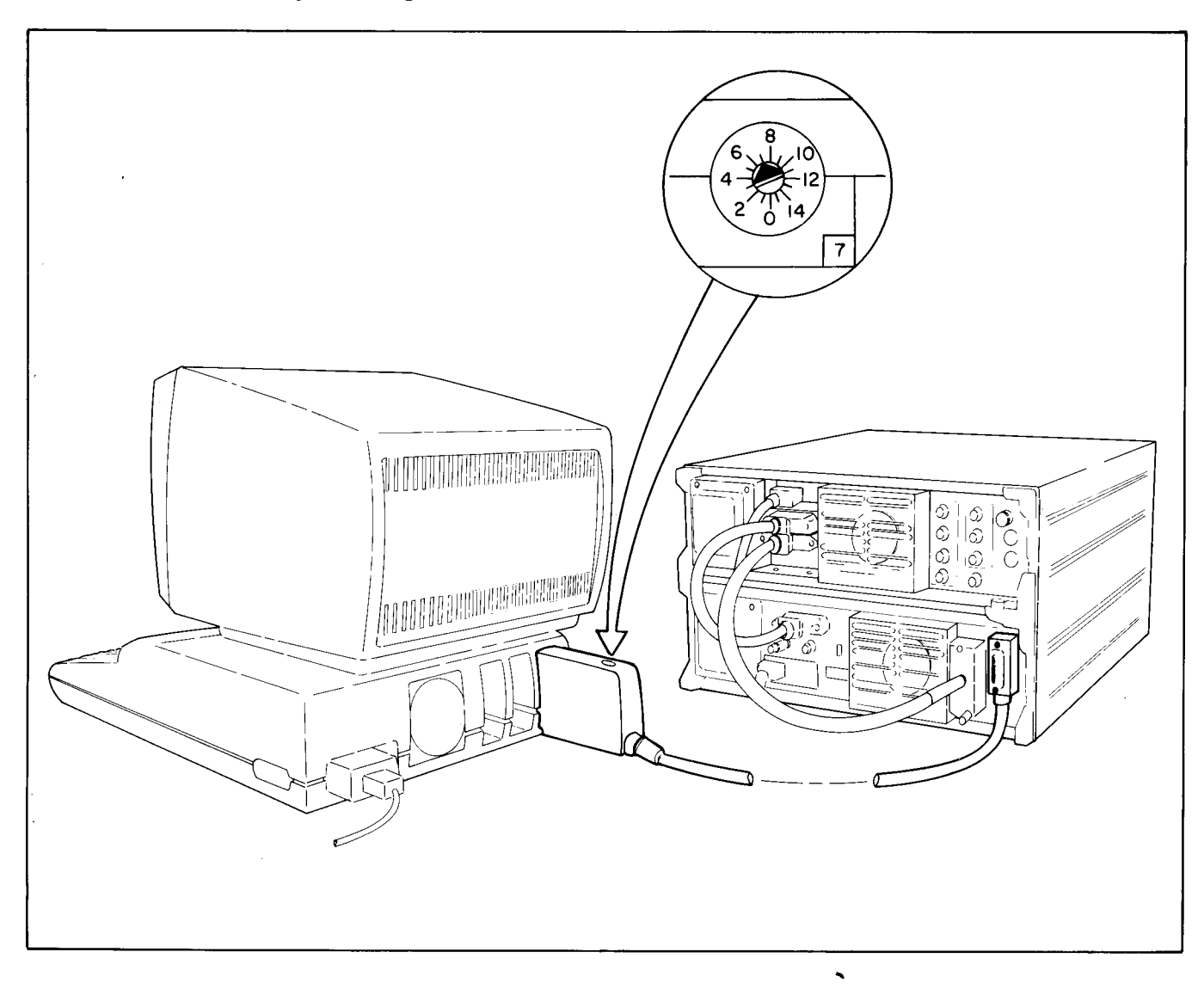

Figure 1. System connection.

## Check-Out

After making AC power line connections to the analyzer, the STANDBY lights on both the RF and display sections should be illuminated. Switch on the 9835/9845 and set the analyzer to LINE ON.

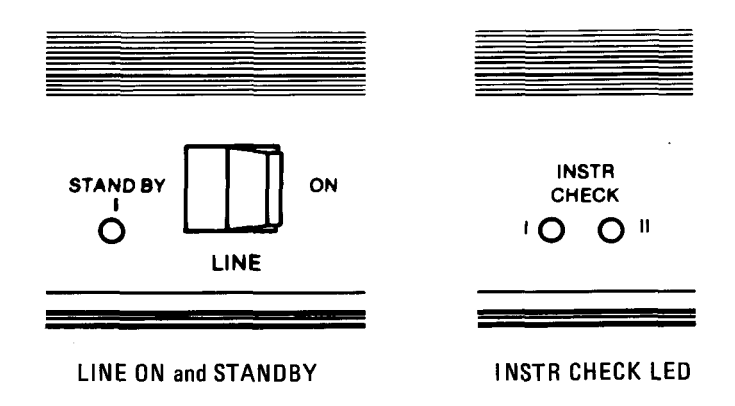

Upon LINE ON, the analyzer will perform an automatic internal instrument check, designated by the red INSTR CHECK indicators. Both LED's will turn on momentarily during the brief check routine and, if the instrument is operating properly, will go off and remain off during operation, except when another instrument check is triggered by an Instrument Preset. If one or both LED's remain on, refer to the 8566A/8568A Operating and Service Manual, Section II.

Verify that the analyzer's address is set to 18. The read/write address of the 8566A or 8568A can be determined and altered from the front panel by using the shift function P:

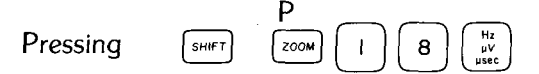

sets the address to 18.

When the analyzer is turned on from a cold state, crt messages OVEN COLD and REF UNLOCK may appear. These will go off typically ten minutes after AC power is connected. Type the following commands on the controller keyboard:

ABORTIO 7 (Press EXECUTE) REMOTE 718 (Press EXECUTE).

If ADRS'D and REM light up on the analyzer's front panel, proceed to the programming examples. If either ADRS'D or REM do not light, check to make sure that the 98034A select code is set to 7, the interface cables are properly connected, and the address in the REMOTE statement matches the address of the 8566A/8568A. Although 18 is the factory-set address and the address used in the following examples, other addresses are possible.

If both ADRS'D and REM still do not light, consult the 8566A/8568A Operating and Service Manual, the System 35/45 Test Manual, and the 98034A Installation and Service Manual for troubleshooting information.

## **Programming Examples**

The following examples illustrate some of the ways to operate the 8566A/8568A using the 9835/9845 controller.

The examples illustrate setting front panel controls remotely and outputting their values, outputting marker values, and outputting trace data. An example harmonic distortion measurement program incorporates some of these techniques in a typical application.

## **EXAMPLE 1: PROGRAMMING FRONT-PANEL FUNCTIONS**

To preset the analyzer, and set center frequency to 100 MHz and span to 10 MHz, enter the following on the keyboard of the 9835/9845 controller: OUTPUT 718; "IP CF100MZ SP10MZ"

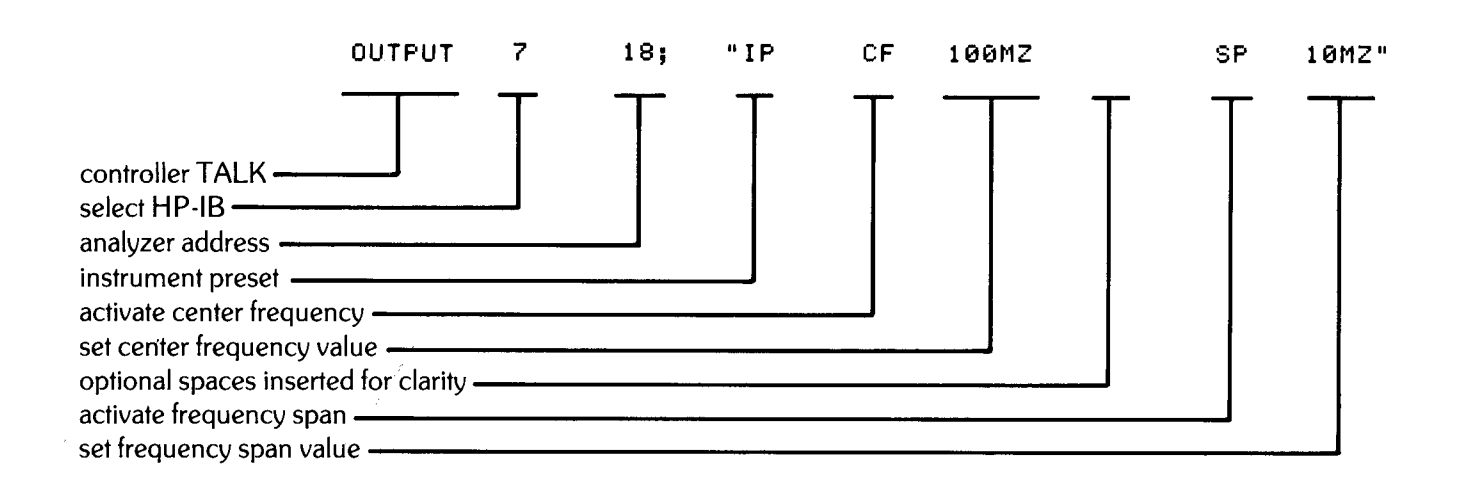

Executing this statement initiates the sequence of operations shown above. The final crt display with a 100 MHz signal present should look like this:

![](_page_5_Figure_9.jpeg)

The last function activated, SPAN, will appear with its current value on the analyzer crt as shown in the shaded box.

#### NOTE

An important concept in analyzer programming is worthy of special note here. The sequence of operations executed above could have been entered manually from the front panel of the analyzer to yield the same result. In fact, a manual sequence of keystrokes is usually developed first and then used as a basis for executing the same procedure under program control. This simple technique is recommended as a powerful tool for software development with the automatic spectrum analyzer.

## **EXAMPLE 2: OUTPUTTING A FUNCTION OR MARKER VALUE**

In the first case, a BASIC program is shown which directs the analyzer to activate center frequency, and to prepare to output the current value in a subsequent statement. The value is then transferred into the variable F and printed. The END statement, line 50, terminates the program.

```
10OUTPUT 718;"CF OA"! Activate center frequency, prepare20! to output value of active function.30ENTER 718;F! Transfer value to F.40PRINT "Center Frequency =";F;"Hz"! Print value.50END
```

To enter the program, press:

EDIT [Press EXECUTE].

10 \_

should appear. Type a line and press STORE. Now

20 \_

should appear. Continue entering program code line by line. After storing the last line, END, press RUN to execute the program.\* (Omit annotation which begins with "!" on each line, or entire lines which contain only annotation; these comments are provided for the reader's clarification only. Note that your line numbers will not in general correspond to those in this guide.)

A typical output would be:

#### Center Frequency = 100000000 Hz

Next, we would like to output both the amplitude and frequency of the active marker. To illustrate this, connect the analyzer's CAL OUTPUT to the RF INPUT. Type SCRATCH A and press EXECUTE to clear the program memory, and enter the following program:

```
OUTPUT 718; "IP FA75MZ FB150MZ S2 TS E1"
10
20
                              ! Instrument preset, set start and stop freq's,
30
                              ! single sweep, take sweep, peak search.
40
     OUTPUT 718; "MA"
                                        ! Prepare to output marker amplitude.
50
     ENTER 718;A
                                        ! Transfer amplitude into variable A.
     OUTPUT 718; "MF"
                                        ! Prepare to output marker frequency.
60
70
     ENTER 718; F
                                        ! Transfer frequency into variable F.
                     ";F/1E6;"MHz"
     PRINT A;"dBm
80
                                        ! Print A and F (scaled to megahertz).
90
     END
```

\*For a brief introduction to the controller editing facilities, refer to the Editing Section of the chapter entitled Keyboard Operations in the System 35/45 Operating and Programming Manual.

The first line presets the analyzer, sets start and stop frequencies to 75 MHz and 150 MHz, and then instructs the analyzer to use the single sweep mode. To ensure that a trace is displayed which corresponds to the current instrument control settings, a take sweep command ("TS") is used. This triggers a sweep and prevents the analyzer from accepting further commands until the trace is complete.

Upon completion of this sweep, the peak search ("E1") command is invoked, placing a marker on the largest signal displayed. Lines 40 and 50 instruct the analyzer to output the amplitude value in dBm into the variable A, and lines 60 and 70 cause the frequency value in hertz to be transferred into F. These two values are then printed with appropriate units. Note that the frequency in hertz has been divided by one million to yield megahertz.

Pressing RUN yields typical output:

-10.4 dBm 100.2 MHz

## EXAMPLE 3: OUTPUT TRACE DATA

An important capability of an automatic spectrum analyzer is to transfer trace amplitude data into an array in the controller for subsequent manipulation. A direct approach is shown in the first program:

| 10  | DIM A(1000)              | ! Dimension array A from 0 to 1000            |
|-----|--------------------------|-----------------------------------------------|
| 20  |                          | ! (1001 points total).                        |
| 30  | OUTPUT 718;"S2 TS 03 TA" | ! Using 03 format (reference level units),    |
| 40  | ·                        | ! prepare to output trace A.                  |
| 50  | FOR N=0 TO 1000          | ! Begin FOR-NEXT loop.                        |
| 60  | ENTER 718;A(N)           | ! Transfer formatted data one point at a time |
| 70  |                          | ! into A array.                               |
| 80  | NEXT N                   | ! End of FOR-NEXT loop.                       |
| 90  | FOR N=0 TO 1000 STEP 100 | !                                             |
| 100 | PRINT N, A(N)            | ! Print every one-hundredth point             |
| 110 | NEXT N                   | !                                             |
| 120 | END                      |                                               |

After dimensioning the array, four commands are sent to the analyzer in the OUTPUT 718 statement. First, the analyzer is set to the single sweep mode, followed by a take sweep command. The single sweep mode ("S2") is especially important when outputting trace data because it provides a static display while the values are being accessed. Following the TS command (discussed in Example 2) there is an output format command O3. (This is the letter O for Output, not zero!) The analyzer in this mode scales the display units from the ADC (analog-to-digital converter) to reference level units (in this example, dBm), and re-formats these values into a sequence of ASCII characters which will be transmitted over the interface bus. TA specifies trace A data, which are subsequently transferred one point at a time into the A array using the ENTER 718 statement repeated 1001 times.

Finally, to show what has happened, several data values are printed.

| 0    | -91.9 |
|------|-------|
| 100  | -85.2 |
| 200  | -86.4 |
| 300  | -85.5 |
| 400  | -82.1 |
| 500  | -10.9 |
| 600  | -77   |
| 700  | -81.8 |
| 800  | -87.8 |
| 900  | -84.3 |
| 1000 | -87   |

1000

125

The running time for this program using a 9835 is about 26 seconds. To achieve a faster transfer, we can avoid rescaling the ADC values and re-formatting into ASCII code by using O2 instead of O3 output format. We can then achieve a very efficient means of transferring the trace data as unformatted binary values through the use of a byte-by-byte fast handshake command.

In the case below, a sequence of 8-bit bytes is transferred into the integer-valued A array. Note that the values in the A array are two bytes or sixteen bits long, as are the binary values to be transferred from the analyzer in the O2 format mode. Therefore, we have specified that 2002 bytes be transferred, which corresponds exactly to 1001 values. The values which are printed from the A array are in display units. These range from 0 to 1023, and may be accessed as such for further processing. A typical execution time for this transfer using the 9835/9845 is 200 milliseconds.

```
! Dimension A array from 0 to 1000
10
     INTEGER A(1000)
                                               ! (1001 points total).
20
                                        ! Single sweep, take sweep, using format 02
     OUTPUT 718;"S2 TS 02 TA"
30
                                          (binary units) prepare to output trace A.
                                        Í.
40
     ENTER 718 BFHS 2002 NOFORMAT; A(*)
                                            ! Transfer data into array using byte-
50
                                            ! by-byte fast handshake, no format.
60
     FOR N=0 TO 1000 STEP 100
70
     PRINT N, A(N)
                                          Print every one-hundredth point.
                                        ١
8Й
     NEXT N
90
100
     END
                     108
Ø
100
                     133
200
                     126
300
                     124
400
                     186
500
                     890
600
                     249
700
                     119
                     153
800
                     149
900
```

This program illustrates how more advanced BASIC programming techniques can be implemented to produce significantly higher performance in the area of automatic instrument control. Such topics as advanced transfer techniques are treated in the System 35/45 I/O ROM Programming manuals.

#### NOTE

Correct format usage when transferring data and commands to and from the analyzer is essential for proper operation under remote control. Errors in formatting are a frequent cause of program failure; study the format codes if you are not certain of correct usage when debugging a program under development.

Data are transferred over the interface bus one 8-bit byte at a time. These may be ASCII-encoded alphanumeric characters, or binary values. For example, when the O3 format has been specified (this is the default mode on instrument preset) and a trace value is output from the analyzer, a sequence of ASCII characters is transmitted across the bus, as many as needed to specify the value of interest. The analyzer automatically performs the necessary formatting from an internally stored binary value to an ASCII string, and the controller reverses this process on receipt of such a string. As the number of characters transferred is variable, a free field format is required in the control program. Alternatively, data values themselves may be transferred in 8-bit bytes (two bytes will be necessary to retain the full 10-bit precision of values stored in the analyzer). Here, the analyzer may be in the O2 format, and the controller in an unformatted or binary formatted mode (i.e., ASCII formatting must not occur). This is illustrated in the second trace output example involving the byte-by-byte fast hand shake transfer mode.

See the Spectrum Analyzer Remote Operation manual for further information on input/output formats.

## **EXAMPLE 4: HARMONIC DISTORTION MEASUREMENT**

An example program which illustrates some of the techniques demonstrated above is included here. This program makes a harmonic distortion measurement by locating and measuring a signal's second and third harmonics and calculating the percent distortion relative to the fundamental. The technique suggested in Example 1 - converting a manual sequence of keystrokes into a program to perform the same functions - was used in developing the present example.

```
! HARMONIC DISTORTION MEASUREMENT
10
20
     ! REV A, 801024
ЗÒ
     - 1
40
     OUTPUT 718; "IP"
50
     LOCAL 718
     DISP "Set analyzer to display the fundamental signal."
60
70
     PAUSE
     DISP ""
80
     OUTPUT 718;"SP 03 0A"
90
                                 Prepare to output the current span.
    ENTER 718;Span
                                  ! Transfer value (in hertz) to "Span".
100
    Span=MIN(Span,1E5)
                                  ! Use current value or 100 kHz,
110
120
                                  ! whichever is smaller.
130 OUTPUT 718;"S2 TS E1 MT1 SP", Span, "HZ TS MT0 E4 TS E1 E3 MA"
              .! Acquire signal with peak search, auto-zoom, marker to reference
140
               ! level, peak search; enter CF STEP SIZE with E3 command; use MA
150
               ! to prepare to output fundamental amplitude.
160
170 ENTER 718: Fund
                                  ! Transfer marker amplitude to "Fund".
180 OUTPUT 718; "MF"
                                  ! Prepare to output marker frequency.
190 ENTER 718; Freq
                                  ! Transfer marker freq to "Freq"
                                  ! Scale frequency to megahertz.
200 Freg=Freg/1E6
210 OUTPUT 718;"CF UP TS EI MA" ! Increment center freq by fundamental freq.
220 ENTER 718; Second
                                  ! Transfer marker amplitude to "Second".
230 OUTPUT 718; "CF UP TS E1 MA" ! Increment center freq by fundamental freq.
240 ENTER 718; Third
                                  ! Transfer marker amplitude to "Third".
250
    Dist=100*SQR(FNLin(Second)^2+FNLin(Third)^2)/FNLin(Fund)
260
                                  ! Compute root-sum-of-the-squares
265
                                   ! total harmonic distortion using "Lin"
270
                                   ! function defined below.
280
290 Format1: IMAGE 4A, XSDDD.DX, "dBm", XXXKX, "MHz" !
300 PRINT USING Format1; "Fund", Fund, Freq
                                                                 Formatted
310 Format2: IMAGE 2(4A, XSDDD.DX, "dBm", /)
                                                                  output.
320 PRINT USING Format2; "2nd ", Second, "3rd ", Third
330 PRINT USING "K, DDD. DD. K//"; "Harmonic Distortion = "; Dist; "%"
340
350 DEF FNLin(X)=10^(X/20)
                                  ! Function to compute linear value from dB's.
360
    END
370
```

Line 50 places the analyzer under front panel control allowing the operator to tune the analyzer to position the signal on screen. The span must be chosen such that the signal of interest is the largest response on the screen. When ready, the operator presses CONTinue. The program determines the present span and compares it to 100 kHz, choosing the smaller value. Then, a sweep is taken in single sweep mode, and peak search places the marker on the largest signal, i.e., the fundamental. Marker track is invoked to perform an Auto-Zoom to the span selected above. The signal is then moved to the reference level, the center frequency step size is set to the fundamental frequency, and the amplitude and frequency are output to the controller.

In line 210, the center frequency is incremented once to place the second harmonic on screen. Peak search locates the response and the marker amplitude is output. The same procedure is performed on the third harmonic in line 230.

In line 250, the percent distortion is computed as the root sum of the squares normalized to the fundamental amplitude. As linear values are required in this calculation, a function has been defined in line 350 which converts the dBm values to linear values. The results are finally printed according to the output formats in lines 290–330\*.

A typical harmonic distortion measurement might yield the following output:

```
Fund -10.1 dBm 100.0004 MHz
2nd -41.6 dBm
3rd -50.8 dBm
Harmonic Distortion = 2.82%
```

\*A discussion of PRINT and IMAGE statements can be found in the System 35/45 Operating and Programming Manual.

## Introductory Operating Guide

8568A PROGRAMMING CODE LIST

#### - FRONT PANEL COMMANDS -

| ΔΤ         | Input attenuation                                                | 67           | GHz                        | Keh                 | Bāsitivo poak det     | action      | LØ                  | Display line off         |
|------------|------------------------------------------------------------------|--------------|----------------------------|---------------------|-----------------------|-------------|---------------------|--------------------------|
| * A1       | Clear-write trace A                                              | * HD         | Hold                       | KSc                 | $A + B \rightarrow A$ | ection      | * MC0               | Marker frequency count   |
| A2         | Max Hold trace A                                                 | HZ           | Hz                         | KSd                 | Negative peak de      | tection     |                     | off                      |
| A3         | Store and view trace A                                           | IP           | Instrument preset          | KSe                 | Sample detection      | 1           | MC1                 | Marker frequency count   |
| A4         | Store and blank trace A                                          | 11           | Left RF input              | KSf                 | Power on in last s    | state       | MS                  | msec                     |
| BL         | B – DL → B                                                       | * 12         | Right RF input             | KSg                 | CRT beam off          |             | MV                  | mV                       |
| B1         | Clear-write trace B                                              | KS           | Shift front panel keys     | KSh                 | CRT beam on           | -           | * MTØ               | Marker signal track off  |
| B2         | Max hold trace B                                                 | " KSA        | Amplitude in dBm           | KSi                 | Exchange B and        | С           | MT1                 | Marker signal track on   |
| B3<br>* D4 | Store and black trace B                                          | KSC          | Amplitude in dBriv         | KSj                 | View trace C          |             | MZ                  | MHz                      |
| * CA       | Coupled input attenuation                                        | KSD          | Amplitude in voltage       | KSK                 | Blank trace C         |             | * M1                | Marker off               |
| CF         | Center frequency                                                 | KSE          | Title                      | KSm                 | Graticule blanker     | 4           | M2                  | Marker normal            |
| * CB       | Coupled resolution BW                                            |              |                            | * KSn               | Graticule on          |             | M3                  | Marker <b>A</b>          |
| + CS       | Coupled step size                                                | KSF          | Measure sweep time         | KSo                 | Characters blank      | ed          | M4                  | Marker zoom              |
| * CT       | Coupled sweep time                                               | KSG          | Video averaging on         | * KSp               | Characters on         |             | HB                  | Resolution Bw            |
| * CV       | Coupled video BW                                                 | * KSH        | Video averaging off        | KSq                 | Step gain off         |             |                     | Reference level          |
| *C1        | A – B off                                                        | KSI          | Extended reference I       | evel KSr            | Service request 1     | 02          |                     | sec                      |
| C2         | A – B→A                                                          |              | range                      | KSt                 | Continue sweep f      | rom         | SP                  | Frequency span           |
| DB         | dB                                                               | KSJ          | Manual DAC control         |                     | marker                |             | SS                  | Center frequency step    |
| DL         | Display line                                                     | KSK          | Count pilot IF at mark     | ker KSu             | Stop at marker, s     | ingle       |                     | size                     |
|            | oBm<br>Stop down                                                 | KOL<br>* KOM | Noise level off            | 140                 | sweep                 |             | ST                  | Sweep time               |
|            | Label terminator                                                 | KSN          | Count VTO at marker        | KSV                 | Inhibit phase lock    | (<br>n data | SV                  | Save                     |
| FF         | Enable number entry                                              | KSO          | Enter A - snan             | KOW<br>KOV          | Display correctio     | n uata      | * S1                | Sweep continuous         |
| FK         | Enable DATA knob                                                 | KSP          | Set HP-IB address          | KSV                 | normal VID trigge     | er<br>er    | S2                  | Sweep single             |
| * EM       | Erase trace C memory                                             | KSQ          | Count signal IF            | KS7                 | Display storage a     | address     | TH                  | Enter threshold          |
| EX         | Exchange A and B                                                 | KSR          | Diagnostics on             | KS.                 | Mixer level           |             | * 10                | I hreshold off           |
| E1         | Peak Search                                                      | * KSS        | Second LO auto             | KS –                | Negative entry        |             | * 11                | Trigger free run         |
| E2         | Enter marker into                                                | KST          | Second LO down             | KS =                | Counter resolution    | n           | 12                  | Trigger external         |
| 50         | center frequency                                                 | KSU          | Second LO up               | KS(                 | Save registers lo     | cked        | TA                  | Trigger video            |
| E3         | froquency-step size                                              | KSV          | Frequency offset           | KS)                 | Save registers un     | nlocked     | μP                  | Step up                  |
| E1         | Enter marker amplitude                                           | KSW          | Error correction rout      | ine KS >            | Preamp gain, inp      | ut 2        | ŬR                  | Upper right              |
| L4         | ⇒reference level                                                 | KOX          | De pot une correction data | KS <                | Preamp gain, inp      | ut 1        | US                  | μsec                     |
| + FA       | Start frequency                                                  | NO I         | data                       | ' KSĮ               | Display storage v     | vrite       | UV                  | μV                       |
| * FB       | Stop frequency                                                   | KSZ          | Amplitude offset           | *16                 | Enter log scale       |             | VB                  | Video BW                 |
| FS         | 0 - 1.5 GHz span                                                 | * KSa        | Normal detection           |                     | Línear scale          |             | 0 to 9              | 0 to 9                   |
|            |                                                                  |              |                            |                     |                       |             | •                   | Decimal point or period  |
|            |                                                                  |              | OUTPU                      | T COMMAN            | IDS                   |             |                     |                          |
|            |                                                                  |              |                            |                     |                       |             |                     |                          |
|            | DR Read display and                                              |              | MF Mar                     | ker frequency       |                       | * O3        | Output f            | ormat ASCII              |
|            | increment address                                                |              | out                        | tput                |                       |             | param               | eter or                  |
|            | EE Enable number entry                                           | 4            | OA Outp                    | out active function |                       | 04          | Instrun<br>Output f | ormations 8 bit          |
|            | KS123 <sup>10</sup>                                              |              | OL Outp                    | out learn string    |                       | 04          | bipary              | byto                     |
|            |                                                                  |              | 01 Out                     | out format ASCII di | icolay                | ТΔ          | Output t            |                          |
|            | words                                                            |              |                            | ite                 | spidy                 | TB          | Output t            | race B                   |
|            |                                                                  |              | O2 Outr                    | nut format two 8 bi | t                     | UR          | Upper ri            | aht recorder             |
|            | MA Marker amplitude ou                                           | utput        | bin                        | arv bytes           | •                     | •           | output              | 3                        |
|            |                                                                  | r.           |                            |                     |                       |             |                     |                          |
|            |                                                                  |              |                            |                     | MANDS -               |             |                     |                          |
|            |                                                                  |              | DIOFERTIN                  |                     |                       |             |                     |                          |
| 1          | * DA Diamlau address                                             |              | GR                         | Graph               |                       | PR          | Plot rela           | tive                     |
|            | <ul> <li>DA Display address</li> <li>DD Display write</li> </ul> |              | IB                         | Input trace B, bina | ary                   | PS          | Skip to r           | next display page        |
| 1          | DW Write into display an                                         | dincremen    | KS125 <sub>10</sub>        | Input up to 1001 di | isplay memory         | PU          | Pen up              |                          |
| 1          | address                                                          | amoromen     |                            | words               |                       | SW          | Skip to r           | next control instruction |
| 1          | * D1 Display size normal                                         |              | LB                         | Label               |                       | 15          | rake sw             | eeh                      |
| 1          | D2 Display size full CRT                                         |              | PA<br>*PD                  | PIOT adsolute       |                       |             |                     |                          |
| 1          | D3 Display size expand                                           |              | " <b>P</b> D               |                     |                       |             |                     |                          |
| <u> </u>   |                                                                  |              | SERVICE REG                | QUEST COM           | MANDS -               |             |                     | <u></u>                  |
|            |                                                                  |              |                            |                     |                       |             |                     |                          |
| •          | R1 Allow only SRO 140                                            | 1            |                            | SRO                 | Command               | Bit         | C                   | Definition               |
| 1          | R2 Allow SRQ 140 and                                             | 104          |                            | 102                 | R4                    | 1           | units k             | ey pressed               |
|            | * R3 Allow SRQ 140 and                                           | 110          |                            | 104                 | R2                    | 2           | end of              | sweep                    |
|            | R4 Allow SRQ 140 and                                             | 102          |                            | 110                 | R3                    | 3           | hardwa              | are broken               |
| I          |                                                                  |              |                            | 140                 | all                   | 5           | illegal             | command                  |
|            |                                                                  |              |                            | 1xx                 |                       | 6           | univer              | sal HP-IB service        |
| 1          |                                                                  |              |                            |                     |                       |             |                     |                          |

\* selected with instrument preset

## 8566A PROGRAMMING CODE LIST

| FRONT PANEL COMMANDS |                                                                          |              |                          |              |                    |                         |                |                                   |
|----------------------|--------------------------------------------------------------------------|--------------|--------------------------|--------------|--------------------|-------------------------|----------------|-----------------------------------|
| AT Inpu              | ut attenuation                                                           | • HD         | Hold                     |              | KSf                | Power on in last state  | *LG            | Enter log scale                   |
| *A1 Clea             | ar-write trace A                                                         | HZ           | HZ                       |              | KSg                | CHI beam off            | LL             | Lower Left                        |
| A2 Max               | x Hold trace A                                                           | K C          | Shift front panel keys   |              | KSh                | CHI Deam on             |                | Linear scale                      |
|                      | re and black trace A                                                     | * K20        | Amplitude in dRm         |              | K01                | Exchange B and C        | LU             | msec                              |
| RI 8-                | $DI \rightarrow B$                                                       | KSB          | Amplitude in dBmV        |              | KOL                | Plank trace C           | MV             | mV                                |
| B1 Clea              | ar-write trace B                                                         | KSC          | Amplitude in dBuV        |              | KSI                | Trace B→trace C         | * NATO         | Marker signal track off           |
| B2 Max               | k hold trace B                                                           | KSD          | Amplitude in voltage     |              | KSm                | Graticule blanked       | MT1            | Marker signal track on            |
| B3 Stor              | re and view trace B                                                      | KSE          | Title                    | •            | KSn                | Graticule on            | MZ             | MHz                               |
| *B4 Stor             | re and blank trace B                                                     | KSF          | Measure sweep time       |              | KSo                | Characters blanked      | *M1            | Marker off                        |
| *CA Cou              | pled input attenuation                                                   | KSG          | Video averaging on       | •            | KSp                | Characters on           | M2             | Marker normal                     |
| CF Cen               | ter frequency                                                            | * KSH        | Video averaging off      |              | KSq                | Step gain off           | М3             | Marker ∆                          |
| *CR Cou              | pled resolution BW                                                       | KSI          | Extended reference l     | evel         | KSr                | Service request 102     | M4             | Marker zoom                       |
| + CS Cou             | ipled step size                                                          |              | range                    |              | KSt                | Band lock               | PP             | Preselector peak                  |
|                      | ipied sweep time<br>ipled video RW                                       | KSJ          | DAC control              |              | KSU                | Stop at marker, single  | RB             | Resolution BW                     |
| *C1 A-               | Boff                                                                     | KSK          | Marker to next peak      |              | KSv                | Signal identifier ev    | RC             | Recall                            |
| C2 A-                | B→A                                                                      | KSL          | Noise level off          |              | NOV                | mixer                   | · RL           | Reference level                   |
| DB dB                |                                                                          | " KSM        | Noise level on           |              | KSw                | Display correction data | SC             | Sec                               |
| DL Dist              | play line                                                                | - KGU        | Fotor A - span           |              | KSx                | normal EXT trigger      | 5r<br>cc       | CE step size                      |
| DM dBn               | n                                                                        | KOD<br>VOO   | Set HP-IR address        |              | KSy                | normal VID trigger      | 53<br>57       | Sween time                        |
| DN Ster              | p down                                                                   | KSO          | Band unlock              |              | KSz                | Display storage address | SV             | Save                              |
| DT Lab               | el terminator                                                            | KSR          | Diagnostics on           |              | KS,                | Mixer level             | * S1           | Sweep continuous                  |
| EE Ena               | ble number entry                                                         | KSS          | Fast HP-IB               |              | KS=                | Factory preselecto      | v S2           | Sweep single                      |
| EK Ena               | ble DATA knob                                                            | KST          | Fast preset 2 - 22 G     | iHz          |                    | setting                 | ŤĤ             | Enter threshold                   |
| EM Eras              | se trace C memory                                                        | KSU          | External mixer preset    | t            | KS –               | Negative entry          | * T0           | Threshold off                     |
| EX EXC               | nange A and B                                                            | KSV          | Frequency offset         |              | KS(                | Save registers locked   | * T1           | Trigger free run                  |
|                      | n oedi uli<br>ar marker into contor                                      | KSW          | Error correction routi   | ine          | KS)                | Save registers unlocked | T2             | Trigger line                      |
|                      |                                                                          | KSX          | Use correction data      |              | KS                 | Display storage write   | <u>T3</u>      | Trigger external                  |
| E2 E-4               | nequency                                                                 | KSY          | Do not use correction    | า            | KS#                | Turns off YTX           | T4             | Trigger video                     |
|                      | er marken/A                                                              | 407          | data<br>Amplitudo offost |              | KC'                | self-heating correctio  | IN UP          | Step up                           |
| F4 Entr              | equency - step size                                                      | KSZ<br>* KS2 | Amplitude offset         |              | KS/                | Manual Preselector pea  | K UH           | upper right                       |
|                      | eference level                                                           | KCH          | Positive neak detection  | on           | NO<8               | Enter DI TH MO MO       |                | μsec<br>uV                        |
| *FA Star             | rt frequency                                                             | KSc          | $A + B \rightarrow A$    | 011          |                    | display units           |                | Video BW                          |
| *FB Stor             | p frequency                                                              | KSd          | Negative peak detect     | tion         | κz                 | kHz                     | 0 to 9         | 0 to 9                            |
| GZ GH                | z                                                                        | KSe          | Sample detection         |              | LF                 | Preset 0 — 2.5 GHz      | •              | Decimal point or period           |
|                      | ····-                                                                    |              | — ОПТРПТ                 | со           | MM/                | ANDS                    |                |                                   |
| DR                   | Read display and                                                         |              | MA                       | Mark         | er amp             | litude output           | *O3            | Output format ASCII               |
|                      | increment address                                                        |              | MF                       | Mark         | er freg            | uency output            |                | parameter or                      |
| EE                   | Enable number entry                                                      |              | OA                       | Outp         | ut activ           | e function              | ~ .            | instrument units                  |
| KS<91>               | Output amplitude erro                                                    | Or           | OL                       | Outp         | ut learr           | string                  | 04             | Output formatione 8 bit           |
| KS<94>               | Output code for                                                          | hinan        | OT                       | Outp         | ut displ           | ay text                 | <b>T</b> •     | Output troop 1                    |
| KG-100-              | Display read binary                                                      | binary       | 01                       | Outp         | ut form            | at ASCII display        |                | Output trace A                    |
| KS < 123>            | <ul> <li>Display read binary</li> <li>Output every nthiseling</li> </ul> | ie of trec   | e oa                     | unit         | S<br>ut form       | at two 8 bit            | 18             | Upper right recorder              |
|                      | Lower left recorder a                                                    | so or tide   | ~ U2                     | bing         | uciorm<br>ary byte |                         | UH             | output                            |
| LL                   | Lower left recorder o                                                    | Julput       |                          | 0110<br>7117 |                    |                         |                | ouput                             |
|                      |                                                                          |              | DISPLATIN                | -01          | COL                | MMANUS                  |                |                                   |
| *DA                  | Display address                                                          |              | GR                       | Grap         | bh                 | *PD                     | Pen            | down                              |
| DD                   | Display write                                                            |              | IB                       | Inpu         | t trace            | B, Dinary PR            | Plot           | relative                          |
| DW                   | Write into display and                                                   | Increme      | nt KS<39>                | ⊢ast         | Binary             | DALLOW PS               | Skip           | to next display page              |
|                      | address<br>Display size narm-1                                           |              | KS<125>                  | Disp         | iay writ           | e binary PU             | Peni           | up<br>to next control instruction |
|                      | Display size normal                                                      |              | KO< 12/>                 | Lahe         | icty Willi<br>⊳I   | TS                      | onip<br>Take   | SWEED                             |
| D2<br>D3             | Display size full CR1<br>Display size expand                             |              | PA                       | Plot         | absolut            | ie is                   | Takt           | энсер                             |
| 55                   | Sispiay Size expand                                                      |              |                          |              |                    |                         |                |                                   |
|                      |                                                                          | S            | SERVICE REQ              | UES          | SIC                | UMMANDS -               | ••             |                                   |
| R1                   | Allow only SRQ 140                                                       |              |                          |              | SRQ                | Command B               | it             | Definition                        |
| R2                   | Allow SRQ 140 and 10                                                     | 04           |                          |              | 102                | R4                      | l ur           | nits key pressed                  |
| *R3                  | Allow SRQ 140 and 11                                                     | 10           |                          |              | 102                | KS<43>                  | l fre          | equency limit exceeded            |
| R4                   | Allow SRQ 140 and 10                                                     | J2           |                          |              | 104                | R2 :                    | 2 er           | nd of sweep                       |
| KS<43>               | Allow SHQ 140 and 10                                                     | 52           |                          |              | 110                | R3                      | 3 ha           | ardware broken                    |
|                      |                                                                          |              |                          |              | 140                | all                     | 5 Ille<br>5 ur | egal command                      |
|                      |                                                                          |              |                          |              | IXX                |                         | J UI           | IIVEISALTEND SELVICE              |

\* selected with instrument preset

For more information, call your local HP Sales Office or nearest Regional Office: Eastern (201) 265-5000; Midwestern (312) 255-9800; Southern (404) 955-1500; Western (213) 970-7500; Canadian (416) 678-9430. Ask the operator for instrument sales. Or write Hewlett-Packard, 1501 Page Mill Road, Palo Alto, CA 94304. In Europe: Hewlett-Packard S.A., 7, rue du Bois-du-Lan, P.O. Box, CH 1217 Meyrin 2, Geneva, Switzerland. In Japan: Yokogawa-Hewlett-Packard Ltd., 29-21, Takaido-Higashi 3-chome, Suginami-ku, Tokyo 168.

1